Общество с ограниченной ответственностью "Карбон Софт" ИНН/КПП 6670395926/ 667001001 620049, Россия, г. Екатеринбург, ул. Комсомольская 37, оф. 802 Тел.+7(495) 668-12-00, 668-07-88 e-mail: support@carbonsoft.ru https://www.carbonsoft.ru

# Документация, содержащая информацию, необходимую для эксплуатации «Carbon CRM»

Екатеринбург 2021

# Содержание

| 1. Начало работы                                     | . 3 |
|------------------------------------------------------|-----|
| 1.1 Модуль «Мои задачи»                              | . 3 |
| 1.1.1 Создание задачи                                | . 3 |
| 1.1.2 Параметры задачи                               | .4  |
| 1.1.3 Описание задачи                                | . 5 |
| 1.1.4 Вложения                                       | .7  |
| 1.1.5 Список задач                                   | . 7 |
| 1.2 Модуль Проекты                                   | . 8 |
| 1.2.1 Создание проекта                               | . 8 |
| 1.3 Модуль Компания                                  | .9  |
| 1.4 Настройки                                        | 10  |
| 1.4.1 Управление статусами задач                     | 10  |
| 1.4.2 Настройка видов деятельности                   | 11  |
| 1.4.3 Настройка типов задач                          | 11  |
| 1.4.3 Создание структуры организации и пользователей | 12  |
| 1.4.3.1 Создание новой должности                     | 12  |
| 1.4.4 Создание новой компании                        | 13  |
| 1.5 Чат                                              | 14  |
| 1.6 Модуль Диск                                      | 15  |
| 1.6.1 Подключение диска к рабочему месту             | 16  |

# 1. Начало работы

#### 1.1 Модуль «Мои задачи»

Предоставляет возможность автоматизировать процесс управления задачами в организации. Пользователь может создать задачи по каждому клиенту, сделке или сотруднику организации. Отображение списка задач показано на рисунке 1.

Рисунок 1. Отображения списка задач

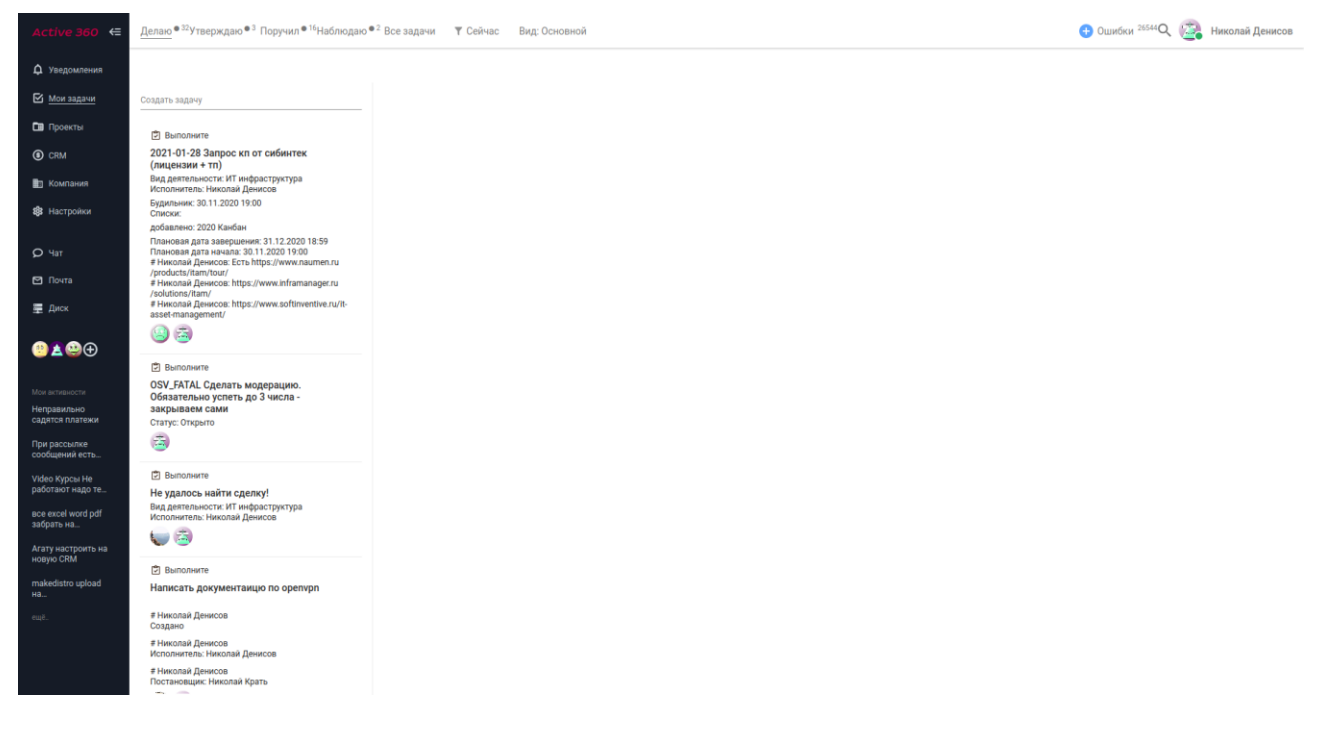

#### 1.1.1 Создание задачи

Для создания задачи наводим курсор на поле «Создать задачу» и нажимаем Enter или кнопку рядом с текстом, как показано на рисунке 2.

# Рисунок 2. Создание новой задачи

| Active 360 ←                                               | <u>Делаю</u> <sup>1</sup> Утверждаю Поручил <sup>1</sup> Наблюдаю  | Все задачи 🔻 Сейчас Вид: Основной                        |
|------------------------------------------------------------|--------------------------------------------------------------------|----------------------------------------------------------|
| Ф Уведомления<br><u>Мои задачи</u>                         | <sup>Создать задяну</sup><br>Проверить счета на ЛК абонента 1200 У | test<br>Komy: -                                          |
| <ul> <li>Проекты</li> <li>СRМ</li> <li>Компания</li> </ul> | 27.01.2021<br>Кому —<br>Проверить счета на ЛК абонента 1200        | Проверить счета на ЛК абонента 1200<br>добавить описание |
| <ul> <li>Вастройки</li> <li>Чат</li> <li>Почта</li> </ul>  | [⊉] Test1<br># test@carbonsoft.ru<br>Создано                       |                                                          |
| 🚆 Диск                                                     |                                                                    |                                                          |

# 1.1.2 Параметры задачи

Параметры задачи помогают задать дальнейший план работы по задаче.

|                                          |                                                  |                   | Рисуно                                | к 3. Парамет               | ры       | задачи |
|------------------------------------------|--------------------------------------------------|-------------------|---------------------------------------|----------------------------|----------|--------|
| test@carbon<br>Исполнител<br>Ждем ответ  | <b>isoft.ru<br/>⊾:−</b><br>a: test@carbonsoft.ru |                   |                                       |                            | <u>ب</u> | Ŧ      |
| Проверить<br>абонента 1                  | счета на ЛК<br>200                               |                   | Статус<br>Будильник<br>Проект         | Открыто<br>27.01.2021<br>— |          |        |
| Добавить описани<br>Добавить<br>вложение | іе<br>  Показать<br>  инструкцию                 | Показать<br>Аудит | Списки<br>Вид<br>деятельности<br>Тип  | —<br>Бизнес<br>Действие    |          |        |
| Напишите коммен                          | тарий                                            |                   | Важность<br>Ждем ответа               | —<br>test@carbonsoft.ru    |          |        |
|                                          |                                                  |                   | Связи<br>План и даты<br>Пользовательо | ские                       |          |        |
|                                          |                                                  |                   |                                       |                            |          |        |

Описание свойств задачи. Окно содержит следующие поля:

• Статус — текущее состояние задачи.

- Будильник дата и время исполнения задачи для напоминания. По умолчанию указана текущая дата.
- Проект выберите проект, которому принадлежит задача. По умолчанию проект не выбран.
- Списки позволяют группировать задачи в один или несколько списков, которые отображаются в проектах.
- Вид деятельности классификация задачи. Различают несколько видов: Бизнес, Бухгалтерия, ИТ инфраструктура, Маркетинг, Продажи, Производство и т.д
- Тип указывает тип задачи, например Действие, Обсудить, Встреча и т. д.
- Важность задачи исходя из важности формируется приоритет задачи.
   Например, В срок или Блокирующая. Блокирующая задача выполняется с максимальным приоритетом.
- Ждём ответа сотрудник или клиент организации, который должен сообщить результат в задачу.

### 1.1.3 Описание задачи

Описание задачи позволять добавить дополнительные детали, которые нужны для решения задачи. Чтобы добавить описание задачи нажимаем на поле «Добавить описание». Пример создания описания указан на рисунке 4.

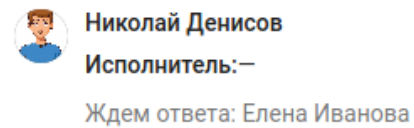

# Проверить счета на ЛК абонента 1200

| Обычный                      | ~                        | В                      | Ι     | <u>A</u> ~ | Ξ     | $\sim$ |        | ~ ≋      | ⊞~      | \$   | ${\mathscr S}$ | ••• | ~ |
|------------------------------|--------------------------|------------------------|-------|------------|-------|--------|--------|----------|---------|------|----------------|-----|---|
| У абонента<br>там может      | а не от<br>ъ быт         | гоборж<br>Б            | кает  | гся сче    | та за | яне    | зари   | і и февр | аль. Си | opee | e BCer         | 0   |   |
| 2. Неве<br>3. Неве           | рный I<br>рная д         | ариф<br>ИНН<br>цата пл | лате  | ежа        |       |        |        |          |         |      |                |     |   |
| Далее                        |                          |                        |       |            |       |        |        |          |         |      |                |     |   |
| ☐ Найт<br>☐ Выст<br>☐ Позво  | и решо<br>авить<br>онить | ение<br>счета<br>клиен | ту    |            |       |        |        |          |         |      |                |     |   |
|                              |                          |                        |       |            |       |        |        |          |         |      |                |     |   |
| UL » LI<br>Сохранить         |                          | Этмени                 | ть    |            |       |        |        |          |         |      |                |     | 1 |
| цобавить <mark>в</mark> ложе | ние   Г                  | Токазати               | ь инс | трукцию    | По    | казат  | гь Ау, | дит      |         |      |                |     |   |
| Напишите ког                 | мментар                  | лий                    |       |            |       |        |        |          |         |      |                |     |   |

Описание задачи содержит свой текстовый редактор, который позволяет изменить стиль и шрифт текста, а также создавать различные списки в описании. Также описание поддерживает создание таблиц и добавление изображений.

После созданий описания нажимаем на кнопку «Сохранить».

#### 1.1.4 Вложения

Для каждой задачи можно добавить одно или несколько вложений. Для этого внизу заявки нажимаем кнопку «Добавить вложение». Выбираем нужный файл и нажимаем на кнопку «Ок».

#### 1.1.5 Список задач

Список задач, который нужно решить в течение дня будет отображаться в списке слева. Как показано на рисунке 5.

Рисунок 5. Список задач сотрудника

| <u>Делаю</u> <sup>2</sup> Утверждаю <sup>1</sup> Поручил <sup>3</sup> Наблюдаю Все за | дачи 🔻 Сейчас Вид: Основной                                      |
|---------------------------------------------------------------------------------------|------------------------------------------------------------------|
| Создать задачу<br>한 Не отображается страница загрузки<br>продукта на сайте            | Николай Денисов<br>Исполнитель:-<br>Ждем ответа: Николай Денисов |
| # Николай Денисов<br>Создано<br>+1ч +1д +2д +7д +30д (1)                              | пе отооражается страница загрузки продукта на<br>сайте           |
| ј≡ Уведомление<br>Test1                                                               | Добавить вложение   Показать инструкцию   Показать Аудит         |
| # Николай Денисов<br>Статус: Закрыто                                                  | Напишите комментарий                                             |
| # Николай Денисов<br>Будильник: 27.01.2021 11:35<br>Статус: Подтверждение закрытия    |                                                                  |
| # Николай Денисов: Закрываем тестовую задачу                                          |                                                                  |

Также в данном меню отображаются уведомления, о том, что в других задачах были добавлены комментарии или изменился их статус.

Список задач позволяет изменить «Будильник» для задачи на +1 час, +1, +2, +7, или +30 дней.

# 1.2 Модуль Проекты

В данном разделе выполняется создание проектов, которые выполняет компания.

### 1.2.1 Создание проекта

Для создания проекта переходим в меню «Проекты» и нажимаем на кнопку создать проект. После этого у нас появится меню, показанное на рисунке 6, указываем имя проекта и нажимаем «Добавить».

Рисунок 6. Создание проекта

| Введите имя проекта |                          |
|---------------------|--------------------------|
| Имя проекта *       | - 1188 H                 |
| Отменить Добавить   | , ле или создайте проект |
|                     |                          |
|                     |                          |
|                     |                          |

После создания проекта автоматически создаётся структура проекта, которая

включает в себя разделы для работы, как показано на рисунке 7.

Рисунок 7. Основные разделы проекта

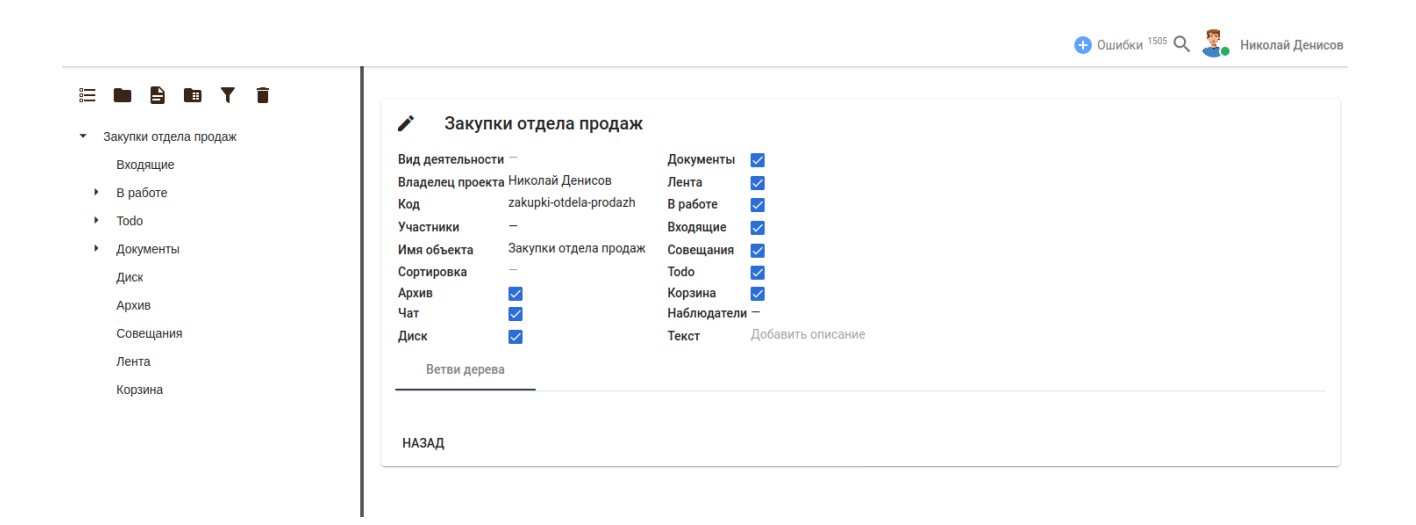

#### 1.3 Модуль Компания

Данный раздел предназначен для создания внутренних процессов в организации, например внутренние проекты, должностные инструкции, политика компании, основные документы.

В нем мы создаем отделы компании и нужные нам разделы. Например, создание отдела продаж, показано на рисунке 8.

|              | â 0            |                     |            |                   |
|--------------|----------------|---------------------|------------|-------------------|
| Отдел продаж | / Отдел        | продаж              |            |                   |
|              | Вид деятельнос | ти —                | Документы  |                   |
|              | Владелец проек | ста Николай Денисов | Лента      |                   |
|              | Код            | otdel-prodazh       | В работе   |                   |
|              | Участники      | -                   | Входящие   |                   |
|              | Имя объекта    | Отдел продаж        | Совещания  |                   |
|              | Сортировка     | _                   | Todo       |                   |
|              | Архив          |                     | Корзина    |                   |
|              | Чат            |                     | Наблюдател | и —               |
|              | Диск           |                     | Текст      | Добавить описание |
|              | Ветви дерева   |                     |            |                   |
|              | НАЗАД          |                     |            |                   |
|              |                |                     |            |                   |
|              |                |                     |            |                   |

# 1.4 Настройки

# 1.4.1 Управление статусами задач

В меню «Настройки» → «Статус» можно задать свои статусы задач или исправить статусы по-умолчанию (рисунок 9).

# Рисунок 9. Статусы задач

|                          |                                                   |                                              |                   |             |         |                                                   |        |                           |                    |                  | 🕂 Оц                      | ибки <sup>1923</sup> Q 🔏                                                                                | Николай Денисов     |
|--------------------------|---------------------------------------------------|----------------------------------------------|-------------------|-------------|---------|---------------------------------------------------|--------|---------------------------|--------------------|------------------|---------------------------|----------------------------------------------------------------------------------------------------|---------------------|
| Статус                   | Вид деятельности<br>По умолчанию                  | Название                                     |                   | ДОБАВІ      | ить     |                                                   |        |                           |                    |                  |                           |                                                                                                    |                     |
|                          | Вид деятельности<br>Бизнес                        | К какой<br>модели<br>относится дея<br>статус | Вид<br>ательности | Код объекта | Цвет    | Сдвиг<br>дедлайна<br>по<br>умолчанию<br>(в часах) | Канбан | Имя объекта               | Разбудить<br>через | Бизнес<br>логика | Тип статуса               | Описание объекта                                                                                        | Действия            |
| Вид деятельности         | вид деятельности<br>Бухгалтерия                   |                                              | нет               | open        | #e74c3c | (8 (808))                                         | true   | Открыто                   |                    |                  | Открыт                    | Начните<br>работать по<br>задаче и<br>поставьте статус<br>"В работе"                                    | ИЗМЕНИТЬ<br>УДАЛИТЬ |
| Тип задачи               | Вид деятельности<br>ИТ<br>инфраструктура          |                                              | нет               | in_progress | #1877f2 |                                                   | true   | В работе                  |                    |                  | В работе                  | Завершите<br>работу по задаче<br>и поставьте<br>статус<br>"Подтверждение<br>закрытия" или<br>"Закрытия" | ИЗМЕНИТЬ<br>УДАЛИТЬ |
| Пользователи и структура | Вид деятельности<br>Маркетинг<br>Вид деятельности |                                              | нет               | in_review   | #fc7938 |                                                   | true   | Подтверждение<br>закрытия |                    |                  | Подтверждение<br>закрытия | Постановщик<br>должен<br>проверить<br>задачу и<br>перевести в<br>статус "Закрыто"                       | ИЗМЕНИТЬ<br>УДАЛИТЬ |
| Контроль работы          | Вид деятельности<br>Продажи                       |                                              | нет               | pause       | #e74c3c |                                                   |        | Пауза                     |                    |                  | Открыт                    | Продолжите<br>работу над<br>задачей и<br>поставьте статус<br>"В работе"                                 | ИЗМЕНИТЬ<br>УДАЛИТЬ |
|                          | Вид деятельности<br>Производство                  |                                              | нет               | fail        | #333f4f |                                                   | true   | Отмена                    |                    |                  | Закрыто                   | Работа по<br>задаче отменена                                                                            | ИЗМЕНИТЬ<br>УДАЛИТЬ |
|                          | Вид деятельности<br>Хозяйственная                 |                                              | нет               | closed      | #333f4f |                                                   | true   | Закрыто                   |                    |                  | Закрыто                   | Работа по<br>задаче окончена                                                                            | ИЗМЕНИТЬ<br>УДАЛИТЬ |
|                          | часть                                             |                                              |                   |             |         |                                                   |        |                           |                    |                  |                           |                                                                                                    |                     |

# 1.4.2 Настройка видов деятельности

В меню «Настройки» → «Вид деятельности» можно задать свои виды деятельности (рисунок 10).

Рисунок 10. Настройка видов деятельности

|                          |                   |                     |                        |       | 🕂 Ошибки 1925 🔍 🌯 Николай Денисов |
|--------------------------|-------------------|---------------------|------------------------|-------|-----------------------------------|
| Статус                   | Название до       | БАВИТЬ              |                        |       |                                   |
| enarye                   | Код объекта       | Имя объекта         | Префикс для кода задач | Текст | Действия                          |
| Вил ледтельности         | business          | Бизнес              | MNG                    |       | ИЗМЕНИТЬ УДАЛИТЬ                  |
| вид деятельности         | finance           | Бухгалтерия         | BUH                    |       | ИЗМЕНИТЬ УДАЛИТЬ                  |
|                          | it_infrastructure | ИТ инфраструктура   | п                      |       | ИЗМЕНИТЬ УДАЛИТЬ                  |
| тип задачи               | marketing         | Маркетинг           | MRK                    |       | ИЗМЕНИТЬ УДАЛИТЬ                  |
|                          | support           | Поддержка           | SUP                    |       | ИЗМЕНИТЬ УДАЛИТЬ                  |
| Пользователи и структура | sales             | Продажи             | SLS                    |       | ИЗМЕНИТЬ УДАЛИТЬ                  |
|                          | production        | Производство        | DEV                    |       | ИЗМЕНИТЬ УДАЛИТЬ                  |
| Контроль работы          | household_part    | Хозяйственная часть | OFC                    |       | ИЗМЕНИТЬ УДАЛИТЬ                  |
|                          |                   |                     |                        |       |                                   |

# 1.4.3 Настройка типов задач

В меню «Настройки» → «Тип задач» можно задать свои типы задач (рисунок 11).

### Рисунок 11. Настройка типов задач

|                          |                                         |                |               |                  |          |         | 🕂 Ошибки ' | иза 🔍 🍝 Никол |
|--------------------------|-----------------------------------------|----------------|---------------|------------------|----------|---------|------------|---------------|
| Статус                   | Вид деятельности<br>По умолчанию        | Название       |               | добавить         |          |         |            |               |
|                          | Вид деятельности                        | Вид деятельнос | и Имя объекта | Сортировка Текст | Дейс     | гвия    |            |               |
| Вид деятельности         | Бизнес                                  | нет            | Действие      | 0                | ИЗМЕНИТЬ | удалить |            |               |
|                          | Вид деятельности<br>Бухгалтерия         | нет            | Обсудить      | 10               | ИЗМЕНИТЬ | удалить |            |               |
| _                        | Bun negrenulogra                        | нет            | Встреча       | 20               | ИЗМЕНИТЬ | удалить |            |               |
| Тип задачи               | ИТ инфраструктура                       | нет            | Звонок        | 30               | ИЗМЕНИТЬ | удалить |            |               |
| Пользователи и структура | Вид деятельности<br>Маркетинг           | нет            | Письмо        | 40               | ИЗМЕНИТЬ | удалить |            |               |
|                          | Вид деятельности                        |                |               |                  |          |         |            |               |
|                          | Поддержка                               |                |               |                  |          |         |            |               |
| Контроль работы          | Вид деятельности<br>Продажи             |                |               |                  |          |         |            |               |
|                          | Вид деятельности<br>Производство        |                |               |                  |          |         |            |               |
|                          | Вид деятельности<br>Хозяйственная часть |                |               |                  |          |         |            |               |

#### 1.4.3 Создание структуры организации и пользователей

В данном подменю мы добавляем структуру организации, должности сотрудников, компании и всех сотрудников.

Рисунок 12. Меню структуры организации

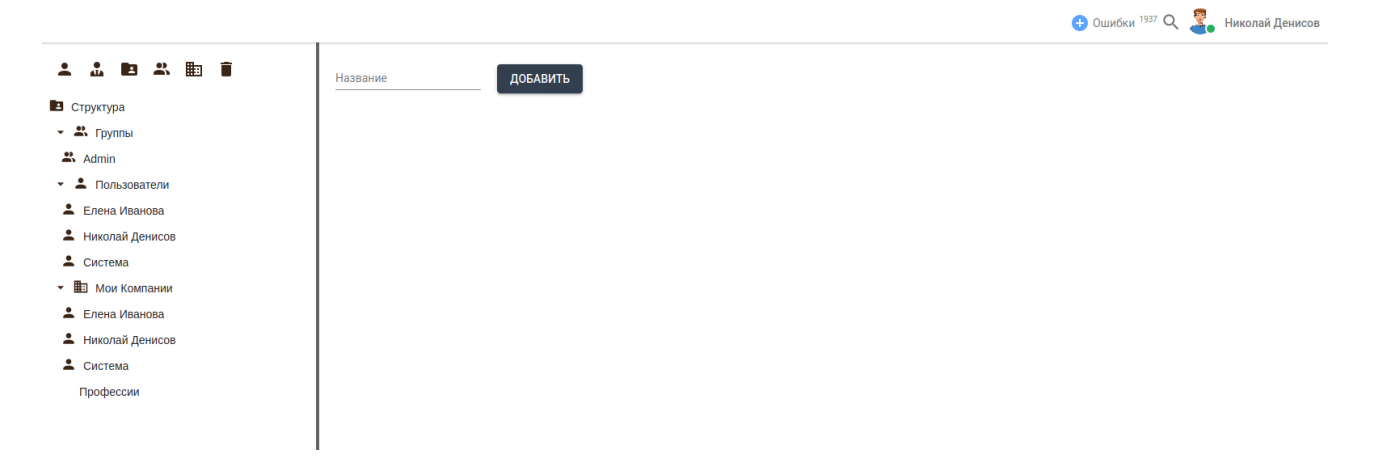

#### 1.4.3.1 Создание новой должности

В подменю выбираем иконку «Должность» и нажимаем на неё, в результате получаем окно создания новой должности, рисунок 13.

Рисунок 13. Создание новой должности

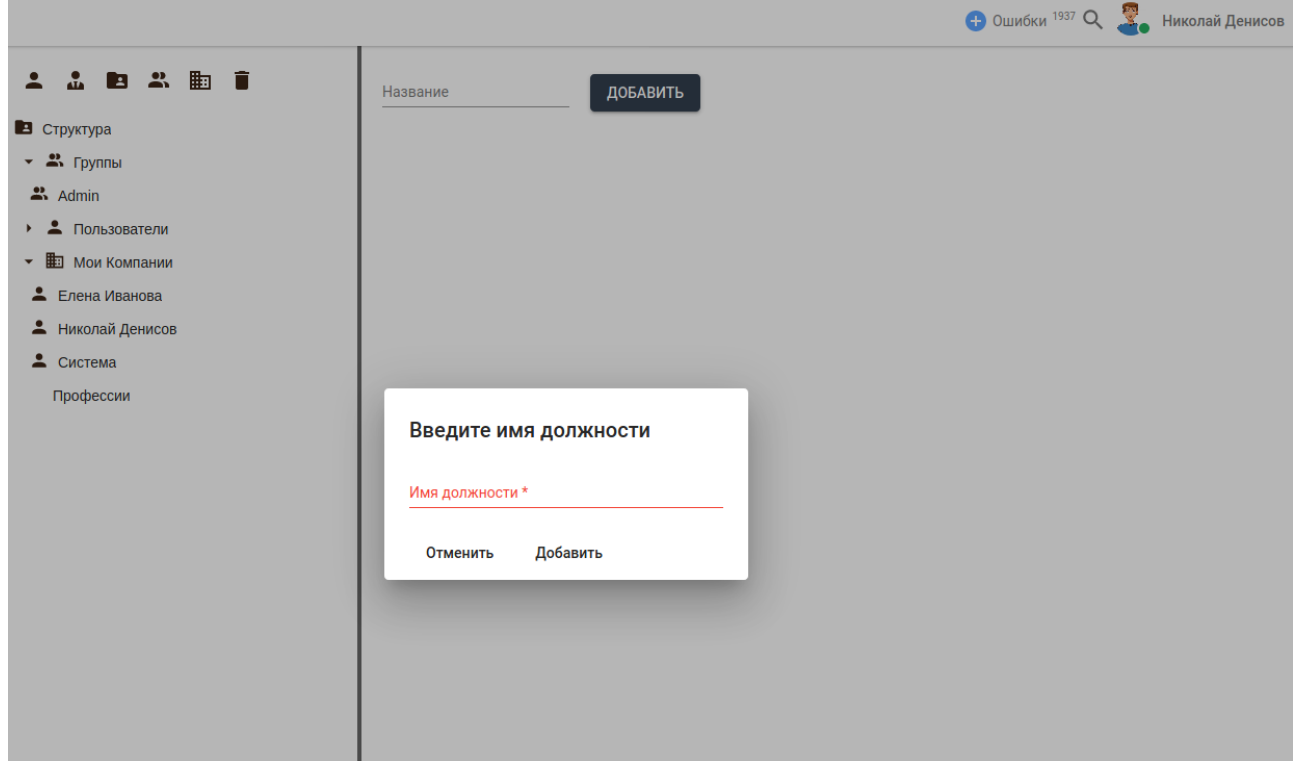

Например, менеджер по продажам. Как показано на рисунке 14

| 🖍 Менеджер          | о по продажам           |                               |                   |
|---------------------|-------------------------|-------------------------------|-------------------|
| Вид деятельности    | Продажи                 | Входит в отдел                | _                 |
| Код объекта         | menedzher-po-prodazham. | Занимает должность            | -                 |
| Выполняет задачи    | _                       | Входит в Группы               | _                 |
| Профессия           | _                       | Наблюдает задачи              | _                 |
| Должностная инструк | ция —                   | Непосредственный руководитель | . –               |
| Имя роли            | Менеджер по продажам    | Текст                         | Добавить описание |

Далее выбираем сотрудника, который занимает должность, как показано на рисунке 15.

| Рисунок 1. | 5. Выбо | р сотрудника | для должности |
|------------|---------|--------------|---------------|
|            | -       | 1 2 1 1      |               |

| Вид деятельности         | Продажи                 | Входит в отдел             | _                         |  |
|--------------------------|-------------------------|----------------------------|---------------------------|--|
| Код объекта              | menedzher-po-prodazham. | Занимает должность         |                           |  |
| Выполняет задачи         | -                       | Входит в Группы            | -                         |  |
| Профессия                | -                       | Наблюдает задачи           | Елена Иванова Физ. лица   |  |
| Должностная инструкция — |                         | Непосредственный руководит | Николай Денисов Физ. лица |  |
| Имя роли                 | Менеджер по продажам    | Текст                      | Система Физ лица          |  |

# 1.4.4 Создание новой компании

Для того чтобы создать свою компанию в CRM, переходим «Мои компании» и нажимаем на значок «Компания».

# Рисунок 16. Создание новой компании

| 1 1 1 1 1 1 1                           | Название ДОБАВИТЬ    |
|-----------------------------------------|----------------------|
| 🝷 🖪 Структура                           |                      |
| Менеджер по продажам<br>Николай Денисов |                      |
| 🔹 🚢 Группы                              |                      |
| 🐣 Admin                                 |                      |
| <ul> <li>Пользователи</li> </ul>        |                      |
| 🝷 🏥 Мои Компании                        |                      |
| 💄 Елена Иванова                         |                      |
| 💄 Николай Денисов                       |                      |
| 💄 Система                               | Врелите имя компании |
| Профессии                               | введите имя компании |
|                                         |                      |
|                                         |                      |
|                                         | Отменить Добавить    |
|                                         |                      |
|                                         |                      |
|                                         |                      |

После созданий новой компании мы можем добавить описание к нашей компании.

## 1.5 Чат

Позволяет вести переписку внутри компании, не используя сторонние сервисы.

Сотрудники могут общаться как другом с другом, так и вести обсуждения в группах. Пример чата

| <b>Q</b><br>Люди, группы, сообщения  | Общий чат<br>1 участник             | e.      |
|--------------------------------------|-------------------------------------|---------|
| Новый чат                            | Чат группы Совещания Итоги работы 🕂 |         |
| Чат проекта Отдел продаж             |                                     |         |
| Чат проекта Закупки<br>отдела продаж |                                     |         |
| Общий чат                            |                                     |         |
| Сообщения                            |                                     |         |
|                                      |                                     |         |
|                                      |                                     |         |
|                                      |                                     |         |
|                                      |                                     |         |
|                                      |                                     |         |
|                                      |                                     |         |
|                                      |                                     |         |
|                                      |                                     |         |
|                                      | Введите сообщение                   | <b></b> |

# 1.6 Модуль Диск

Для хранения внутренних файлов и документов CRM предоставляет собственное хранилище, внутри которого можно создавать, удалять, редактировать документы. Также каждый сотрудник может подключить данное хранилище к своему рабочему место и работать с документами на своём компьютере.

| $\blacksquare \ \epsilon \ \Rightarrow \ \lor \ \uparrow \ RDisk \ >$ |                         | C        | Поиск |  |
|-----------------------------------------------------------------------|-------------------------|----------|-------|--|
| Избранное                                                             | Название                | Действия |       |  |
| ✓ RDisk                                                               | 🖿 obj                   |          |       |  |
| Новая папка                                                           | 🖿 Закупки отдела продаж |          |       |  |
| Закупки отдела продаж                                                 | 🖿 Новая папка           |          |       |  |
| Отдел продаж                                                          | 🖿 Отдел продаж          |          |       |  |
| obj                                                                   |                         |          |       |  |
|                                                                       |                         |          |       |  |
|                                                                       |                         |          |       |  |
|                                                                       |                         |          |       |  |
|                                                                       |                         |          |       |  |
|                                                                       |                         |          |       |  |
|                                                                       |                         |          |       |  |
|                                                                       |                         |          |       |  |
|                                                                       |                         |          |       |  |
|                                                                       |                         |          |       |  |
|                                                                       |                         |          |       |  |

#### Рисунок 18. Хранение документов и файлов организации

#### 1.6.1 Подключение диска к рабочему месту.

Для подключения необходимо выполнить инструкцию, показанную на рисунке 19.

Рисунок 19. Подключение диска Windows

Настройка подключения диска Для подключения необходимо знать

Aдрес WebDAV-сервера: https://crm.denisov.fake/webdav/

Логин и пароль, используемые для подключения — это логин и пароль от Вашего аккаунта CRM.

#### Иструкция для Windows

- 1. Нажмите комбинацию клавиш "Win" + "R"
- 2. В появившемся окошке введите: cmd и нажмите "Enter" или кнопку ОК
- 3. Далее в появившееся окно скопируйте:
- cmdkey /generic:https://crm.denisov.fake/webdav/ /USER:test@carbonsoft.ru & net use r:
- https://crm.denisov.fake/webdav/ /USER:test@carbonsoft.ru /PERSISTENT:YES и нажмите "Enter"
- 4. Введите пароль от Вашего аккаунта (высылался на почту) и нажмите Enter
- 5. Откройте проводник. Папка с диском появится в разделе "Этот компьютер" диск "R".

Для увеличения максимального размера файла в Windows необходимо создать и выполнить файл webdav.reg со следующим содержимым:

Windows Registry Editor Version 5.00

[HKEY\_LOCAL\_MACHINESYSTEMCurrentControlSetServicesWebClientParameters] "FileSizeLimitInBytes"=dword:40000000

#### Инструкция для macOS

#### ок

-